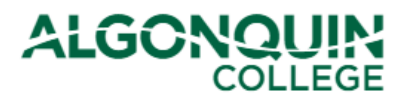

# **Printing Your Payment Receipts**

View and print your payment receipts using the Algonquin College Student Information System, otherwise known as <u>ACSIS</u>.

*Note: These receipts are not for income tax purposes. For tax receipts, select* T2202 Tuition Receipts *on* <u>ACSIS</u>. (See our ACSIS How-To Guides for help.)

#### **STEP 1**

Log in to <u>ACSIS</u>, using your student number.

| Student Number:                                                                                                    | Your student number must not contain any space      |
|----------------------------------------------------------------------------------------------------|-----------------------------------------------------|
| e.g.: 012345678                                                                                                    | or hyphens and must be in the form <b>012345678</b> |
| Next                                                                                                    | and is located on your Student Card.                |
| Problems logging in? Read our <u>login FAQ</u><br>Algonquin College considers all of your information<br>personal and private. All information within this system is<br>kent secure to ensure your privacy. |                                                     |

### **STEP 2**

Select Print Payment Receipts under Fees and Payments.

| FEES & PAYMENTS                   |
|-----------------------------------|
| Account Balance                   |
| View Detailed Account Activity    |
| T2202 Tuition Receipts            |
| U-Pass Opt-Out                    |
| U-Pass Tax Receipt 2015-2017      |
| T4A Ta <u>x Slip (Bu</u> rsaries) |
| Print Payment Receipts            |
| Defer Your Fees                   |

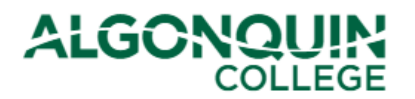

## STEP 3

Select the receipt you want so that it is highlighted in blue, then click on the PDF icon to generate your receipt

| Receipt # | Date of Receipt      | Amount    | Payment Type | icon to gener |
|-----------|----------------------|-----------|--------------|---------------|
| 3705299   | 13-Sep-2019 12:06:27 | \$20.00   | Debit Card   | a receipt     |
| 3470139   | 27-Apr-2018 12:50:47 | \$20.00   | Debit Card   | 1             |
| 2675937   | 03-May-2012 09:55:42 | \$156.04  | Cash         | 12            |
| 2656638   | 03-Feb-2012 14:03:25 | \$1421.40 | Debit Card   |               |

### **STEP 4**

A pop-up will ask you confirm whether you wish to generate a PDF. Click Yes.

|     | Are you sure you want to generate a pdf of t | his |
|-----|----------------------------------------------|-----|
| (?) | < 3705299 > ?                                |     |
|     |                                              |     |
|     |                                              |     |
|     | Yes No                                       |     |

The Receipt will pop up as a separate PDF window on your screen and will look similar to the example below. (If the receipt does not appear, view *TROUBLESHOOTING* at the end of this How-To Guide.)

Sample Receipt:

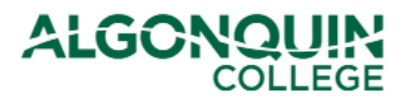

# How-To Guide

|                                                                                          | 1385 Woodroffe Avenue. Ottawa, Ontario K2G 1V8<br>(613)727-0002 or 1-800-565-4723                                                                              |
|------------------------------------------------------------------------------------------|----------------------------------------------------------------------------------------------------|
|                                                                                          | OFFICIAL RECEIPT                                                                                                    |
| RECEIVED FROM:                                                                           | BUSINESS NUMBER: 10669 9549 RT<br>RECEIPT NUMBER: <b>2592993</b>                                                                                               |
| Student Name<br>Student Addre                                                            | DATE: 26-Aug-2011<br>DATE: 26-Aug-2011                                                                                                    |
| STUDENT NUMBER: (                                                                        | 140 <i>### ###</i>                                                                                                    |
| THE SUM OF: \$                                                                           | 70.00                                                                                                    |
| payment type: 🗸                                                                          | /isa                                                                                                    |
| •<br>• THIS RECEIPT IS N<br>• • • • • • • • • • • • • • • • • • •                        | OT FOR INCOME TAX PURPOSES                                                                                                    |
| Date/Time: 09-Oct-20                                                                     | 020 11:11:34 REFRINT                                                                                                    |
| Tax Receipts: Official Tui<br>via ACSIS in<br>during the p<br>For refund information and | tion Tax Receipts (T2202A) are available online<br>early February for qualifying courses taken<br>receding calendar year.<br>withdrawal policies please visit: |
| https://www.algonquincolle                                                               | ge.com/ro/pay/refund-policies/                                                                                                    |
|                                                                                          |                                                                                                    |

Note: These receipts are not for income tax purposes (for tax receipts, select T2202 Tuition Receipts on <u>ACSIS</u>).

#### TROUBLESHOOTING

If the window does not appear, your computer Pop-up Blocker might be preventing it.

Look at the top and/or bottom of your browser window for an option to temporarily allow pop-ups. As an example, see the Microsoft Edge option below.

| Microsoft Edge blocked a pop-up from acsis.algonquincollege.com. | Allow once 🗸 Always allow | × |
|------------------------------------------------------------------|---------------------------|---|
|------------------------------------------------------------------|---------------------------|---|